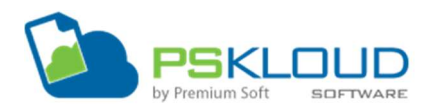

# **E-Shop Manual**

#### Solicitud de Licencia

Para solicitar una licencia se debe completar el formulario de registro de la empresa en la URL (<u>http://pskshop.premium-soft.com</u>) en el mismo se debe indicar si el **E-Shop** se integrará con el **Sistema Administrativo Pskloud** o se utilizará de manera independiente.

| PSKI DUD                                                                                                    |                                        |                                                                                                    |               |
|----------------------------------------------------------------------------------------------------|----------------------------------------|----------------------------------------------------------------------------------------------------|---------------|
| En TEXED SCE - ED TRADE                                                                                                    |                                        |                                                                                                    | × .           |
|                                                                                                    | Integrar sistema admir Empresa Empresa | nistrativo                                                                                                    |               |
|                                                                                                    | Correo                                 | Telefono                                                                                                    | 201           |
|                                                                                                    | Correo                                 | Telefono                                                                                                    |               |
|                                                                                                    | URL (Max. 20 caracteres)               |                                                                                                    |               |
|                                                                                                    | Urt                                    |                                                                                                    |               |
|                                                                                                    | Notas                                  |                                                                                                    |               |
|                                                                                                    | Notas_                                 |                                                                                                    |               |
|                                                                                                    | 🗆 Deseo probar el sistem               | 1a                                                                                                    |               |
| Crea una tienda virtual                                                                                                    | Podrá probar el sistema por (          | 30) Dias gratis                                                                                                    |               |
| Es el complemento ideal para tod<br>fronteras a través del E-Commerce<br>anigable, de simple configuración<br>negocio y (Opcionalmente) puede e<br>Sistema Administrativo | star totalmente integrado a            | Cancelar Procesar                                                                                                    | Print Control |
| Links Demostrativos:                                                                                                    |                                        |                                                                                                    |               |
| - Zapateria<br>- Restaurante<br>- Bienes Raices<br>- Tienda de Ropa                                                                                                    |                                        | The same field of the same of the same of |               |

Una vez solicitada la licencia, aproximadamente entre 24 a 48Hrs verificaremos sus datos y activaremos la licencia.

#### Accediendo al sistema

Una vez reciba la URL para acceder a su **E-Shop** debe hacer click en **Iniciar sesión como administrador** e ingresar las credenciales que recibió por correo electrónico, al ser primera vez que accede al sistema, el usuario de acceso es **premium** y la clave **premium**, este usuario es recomendable cambiarlo para evitar que otras personas accedan al panel de control.

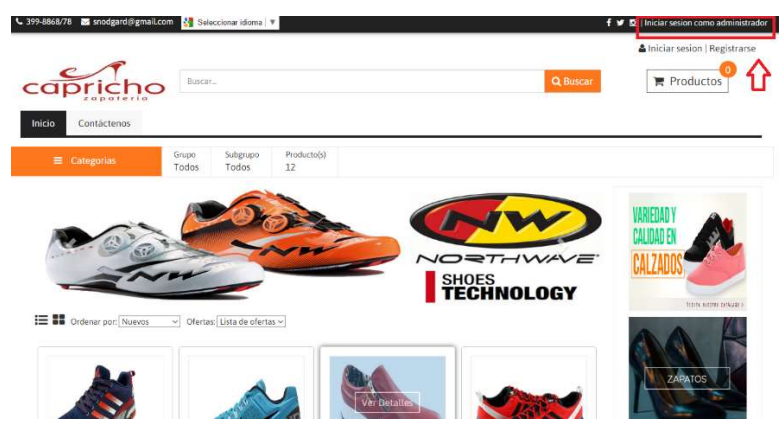

## Panel de control

Al acceder al panel de control encontrará un gráfico el cual muestra un resumen de la cantidad de visitas y pedidos mensuales, en la sección superior derecha está la fecha de vencimiento de la licencia y un botón para revisar las preguntas y respuestas de sus productos, y del lado izquierdo está el menú de opciones del sistema.

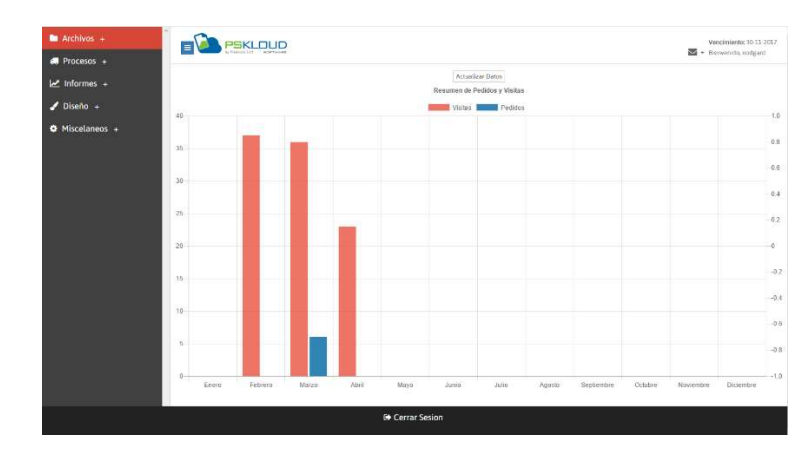

En el menú de opciones encontrará 5 Secciones, las cuales explicaremos a continuación:

1. Archivos (Carga de datos, clasificaciones e inventario).

| 🖿 Archivos - |
|--------------|
| Importar     |
| Almacenes    |
| Tallas       |
| Colores      |
| Grupos       |
| Subgrupos    |
| Impuestos    |
| Precios      |
| Productos    |

2. Procesos (Procesar datos, apartados, ofertas, carga de existencias, etc.)

| 💭 Procesos - |
|--------------|
| Preguntas    |
| Existencias  |
| Clientes     |
| Apartados    |
| Ofertas      |

3. **Informes** (Reporte de pedidos realizados, Lista de precios)

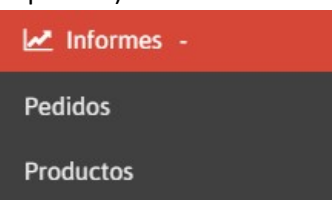

4. **Diseño** (Carga de imágenes de Publicidad y Ofertas, creación de secciones)

| 🥒 Diseño   |  |
|------------|--|
| Banner     |  |
| Publicidad |  |
| Secciones  |  |

5. Misceláneos (Datos de la empresa, correos de vendedores, cambio de usuario administrador)

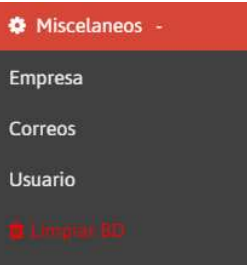

## Importación de datos

Para realizar la importación de los datos del **Sistema Administrativo Pskloud** al **E-Shop** el primer paso es hacer click en los botones de **EXPORTAR**, el mismo descargará un .TXT, luego se debe buscar y seleccionar el .TXT descargado y hacer click en **IMPORTAR**, esto se hizo de esta manera ya que la importación de más de 5mil artículos puede realizarse en tan solo 5 segundos, este proceso es mucho más rápido. *Nota: Si se vuelven a importar los datos, los mismos se actualizarán y no se duplicaran.* 

| etodo es para hacer la importacion de los datos mas rapida. | s a un archivo .txt y tuego importantos a ta bo det esnop, este |
|-------------------------------------------------------------|-----------------------------------------------------------------|
| Grupos/Subgrupos                                            | Inventario/Precios                                              |
| Grupos / SubGrupos                                          |                                                                 |
| Exportar                                                    |                                                                 |
| Exportar Grupos Exportar SubGrupos                          |                                                                 |
| Importar Grupos                                             |                                                                 |
| Seleccionar archivo No se eligió archivo                    | 🗸 Validar                                                       |
| Importar                                                    | 10                                                              |
| Importar Subgrupos                                          |                                                                 |
| Seleccionar archivo No se eligió archivo                    | 🗸 Validar                                                       |

#### <u>Grupos</u>

En esta opción se registran los Grupos o Categorías del inventario.

| rupos                                                |                                |                      | Información:                                                                                 |                                                         |   |
|------------------------------------------------------|--------------------------------|----------------------|----------------------------------------------------------------------------------------------|---------------------------------------------------------|---|
| Información:<br>Si esta conectado con el sistema adr | ninistrativo no podrá usar est | a oncion.            | Si esta conectado con el sistema admir<br>En esta opcion podrá registrar los tipos<br>Codigo | nstrativo no podrà usar esta opcion.<br>s de impuestos. |   |
| En esta opcion podrá registrar los gr                | upos para clasificar sus prodi | uctos y/o servicios. | Codigo                                                                                       |                                                         | Q |
| Código                                               |                                | Nombre               | Nombre                                                                                       | Porcentaje                                              |   |
| Codigo                                               | Q                              | Nombre               | Nombre                                                                                       | Porcentaje                                              |   |

**Precios** 

## **Subgrupos**

En esta opción se registran los Subgrupos o Subcategorías del inventario.

| SubGrupos                                                                                     |                                                                   |                                                  | Empleados, Especi                                                             | ales, Etc.                                 |                                                                                |
|-----------------------------------------------------------------------------------------------|-------------------------------------------------------------------|--------------------------------------------------|-------------------------------------------------------------------------------|--------------------------------------------|--------------------------------------------------------------------------------|
| Información:<br>Si esta conectado con el sistema adn<br>En esta opcion podrá registrar los su | ninistrativo no podrá usar esta<br>berupos para clasificar sus pr | <mark>a opcion.</mark><br>oductos v/o servicios. | Tipos de Precios                                                              |                                            |                                                                                |
| Grupo                                                                                         |                                                                   |                                                  | Información:                                                                  | ministrativo no podrá usar e               | sta opring                                                                     |
| GRUPOS<br>Codigo Subgrupo                                                                     |                                                                   | Nombre SubGrupo                                  | En esta opcion podrá registrar los tip<br>puedan ver los precios que usted le | pos de precios (General, Vip, I<br>asigne. | sta opción.<br>Etc) y luego podra asignarlos a sus clientes de manera que solo |
| Codigo                                                                                        | Q                                                                 | Nombre SubGrupo                                  | Codigo                                                                        |                                            | Nombre                                                                         |
| Guardar Eliminar                                                                              |                                                                   |                                                  | Codigo<br>(Principal)<br>Primario<br>Guardar Eliminar                         | Q                                          | Nombre                                                                         |

## **Productos**

En esta opción se registran los productos o servicios, se les pueden asignar los precios e impuestos y además asociar las imágenes que serán mostradas en el E-Shop.

| ligo                                                                                                    |          | Fecha   | de registro | þ                |                              |   |
|----------------------------------------------------------------------------------------------------|----------|---------|-------------|------------------|------------------------------|---|
| odigo                                                                                                    |          | Q. Fech | de registro |                  |                              |   |
| mbre                                                                                                    |          |         |             |                  |                              |   |
| lombre                                                                                                    |          |         |             |                  |                              |   |
| upo                                                                                                    |          | Subgru  | po          |                  |                              |   |
| GRUPOS                                                                                                    |          | ✓ SUBI  | RUPOS       |                  |                              | ~ |
|                                                                                                    |          |         |             |                  |                              |   |
| Escripcion<br>Descripcion<br>Tipos de Precios                                                                               |          |         |             |                  |                              |   |
| escripcion<br>Descripcion<br>Tipos de Precios<br>TiPOS DE PRECIOS<br>Precio Neto                                            | Impuesto |         |             | Precio           | Total                        | ~ |
| Escripcion<br>Descripcion<br>Tipos de Precios<br>TIPOS DE PRECIOS<br>Precio Neto                                            | Impuesto | TOS     | ~           | Precio           | <b>Total</b>                 | ~ |
| Escripcion<br>Descripcion<br>Tipos de Precios<br>TiPos De PRECios<br>Precio Neto<br>Precio Neto                             | Impuesto | TOS     | ~           | Precio<br>Precio | <b>Total</b><br>2 Total      | ~ |
| Escripcion<br>Descripcion<br>Tipos de Precios<br>TIPOS DE PRECIOS<br>Precio Neto<br>Precio Neto<br>Adicionar<br>Tipo Precio | Impuesto | ros     | ~<br>P.Tot  | Precio<br>Precic | Total<br>o Total<br>Eliminar | ~ |

#### **Impuestos**

En esta opción se registran los tipos de impuestos.

En esta opción se registran los tipos de precios, los

mismos pueden ser asignados a los artículos y a los

22

clientes, por ejemplo, Precio para Clientes VIP,

#### Preguntas y Respuestas

En esta opción podrá ver todas las preguntas Leídas y Por Leer en un rango de fecha, aquí podrá eliminar preguntas o comentarios no deseados y además responderlos, una vez respondidas el usuario que la realizó recibirá por correo electrónico su respectiva respuesta.

| formación:        | n nodrá uce                                                                      | rataandas ta                          | das las propuetas a                                                                 | aliza   | dae operate clipptor                                                                                         |                       |     |
|-------------------|----------------------------------------------------------------------------------|---------------------------------------|-------------------------------------------------------------------------------------|---------|----------------------------------------------------------------------------------------------------|-----------------------|-----|
| esde              | on poora ver y                                                                   | responder to                          | uas las preguntas re                                                                | eatizat | Hasta                                                                                                    |                       |     |
| 2017-06-0         | 1                                                                                |                                       |                                                                                     |         | 2017-06-30                                                                                                   |                       |     |
| odigo del         | Articulo                                                                         |                                       |                                                                                     | -       | Nombre                                                                                                    |                       |     |
| Codigo            |                                                                                  |                                       |                                                                                     | a       | Nombre                                                                                                    |                       |     |
| Leídos            |                                                                                  |                                       |                                                                                     | ~       |                                                                                                    |                       |     |
| 1777020397        |                                                                                  |                                       |                                                                                     |         |                                                                                                    |                       |     |
| Buscar 🕻          |                                                                                  |                                       |                                                                                     |         |                                                                                                    |                       | 127 |
| Buscar 🕄<br>Leído | Fecha                                                                            | Cliente                               | Articulo                                                                            |         | Pregunta                                                                                                    | Respond               | er  |
| Buscar C<br>Leído | <b>Fecha</b><br>2017-06-<br>30                                                   | <b>Cliente</b><br>Dorian              | Articulo<br>Camisa manga<br>larga                                                   |         | Pregunta<br>los encages son de que color                                                                     | Respond<br>X 🗩        | er  |
| Buscar 2          | Fecha           2017-06-<br>30           2017-06-<br>30                          | Cliente<br>Dorian<br>Dorian           | Articulo<br>Camisa manga<br>larga<br>Camisa manga<br>larga                          |         | Pregunta<br>los encages son de que color<br>como esta la camisa                                              | Respond<br>X 9<br>X 9 | er  |
| Buscar 2          | Fecha           2017-06-<br>30           2017-06-<br>30           2017-06-<br>30 | Cliente<br>Dorian<br>Dorian<br>Dorian | Articulo<br>Camisa manga<br>larga<br>Camisa manga<br>larga<br>Camisa manga<br>larga |         | Pregunta         los encages son de que color         como esta la camisa         hola como se ve esa camisa | Respond<br>X 9<br>X 9 | er  |

## **Clientes**

En esta opción podrá ver todos los clientes registrados en un rango de fecha y además podrá suspenderlos, ver sus datos de registro, eliminarlos y asignarles un tipo de precio.

| esta opcion<br>minarlos               | podrá ver todos los clientes registrados e                       | n un rango de fecha, asignarle                   | es un tipo de prec              | io, desact   | ivarlos y/o         |      |
|---------------------------------------|------------------------------------------------------------------|--------------------------------------------------|---------------------------------|--------------|---------------------|------|
| cha Desde                             |                                                                  | Fecha Hasta                                      |                                 |              |                     |      |
| 2017-06-30                            |                                                                  | 2017-06-30                                       |                                 |              |                     |      |
|                                       |                                                                  |                                                  |                                 |              | Bu                  | crar |
| <u>Clientes</u><br>Nombre             | Email                                                            | Precio                                           | Estatus                         | Datos        | Bu                  | scar |
| Clientes<br>Nombre<br>Dorian          | Email<br>alberto120573.dw5@gmail.com                             | Precio                                           | <b>Estatus</b><br>Suspendido    | Datos        | Bu<br>Eliminar<br>× | scar |
| Clientes<br>Nombre<br>Dorian<br>Caleb | Email<br>alberto120573.dw5@gmail.com<br>caleb.villegas@gmail.com | Precio<br>CLIENTE CONTADO ~<br>CLIENTE CONTADO ~ | Estatus<br>Suspendido<br>Activo | Datos<br>(*) | Eliminar<br>×<br>×  | scar |

#### **Ofertas**

En esta opción podrá registrar las ofertas y promociones, se pueden programar asignándoles un rango de fecha e indicando cuales días de la semana aplicará la promoción, en primer lugar se debe registrar la oferta y luego cargar los artículos o servicios que serán ofertados.

| in esta opcion podra progra<br>in montos.                                                | mar orertas indicando un rango de                        | ecna y días de la semaña, las diertas pue                                                                                                    | aen ser en porcen | tajes o |
|------------------------------------------------------------------------------------------|----------------------------------------------------------|----------------------------------------------------------------------------------------------------|-------------------|---------|
| Código                                                                                   |                                                          | Nombre                                                                                                    |                   |         |
| 001                                                                                      | ۹                                                        | Promocion de fin de año                                                                                                    |                   |         |
| echa Desde                                                                               |                                                          | Fecha Hasta                                                                                                    |                   |         |
| 2017-06-01                                                                               |                                                          | 2017-06-30                                                                                                    |                   |         |
| Porcentaje de Descuento                                                                  | 2                                                        | Monto de Descuento           Image: Output of the second second se |                   |         |
| Porcentaje de Descuent<br>% 10.000 Productos en oferta Código                            |                                                          | Monto de Descuento O.000 Nombre                                                                                                    |                   |         |
| Porcentaje de Descuent<br><b>2000</b> Productos en oferta<br>Código Codigo               | م<br>م                                                   | Nombre                                                                                                    |                   | +       |
| Porcentaje de Descuent<br><b>10.000</b> Productos en oferta Código Codigo Codigo         | Q.<br>Nombre                                             | Monto de Descuento O.000 Nombre Nombre                                                                                                    |                   | +       |
| Porcentaje de Descuent<br>% 10.000 Productos en oferta Código Codigo Codigo 01           | و<br>م<br>ا<br>م<br>ا<br>م<br>ا<br>م<br>ا<br>م<br>ا<br>م | Monto de Descuento O.000 Nombre Nombre                                                                                                    | ů                 | +       |
| Porcentaje de Descuent<br><b>10.000</b> Productos en oferta Código Codigo  Codigo  01 02 | Q<br>Q<br>Nombre<br>Camisa negra<br>Camisa roja          | Nombre                                                                                                    | 0                 | +       |

## **Pedidos**

En esta opción se puede imprimir un informe o reporte de los pedidos realizados en un rango de fecha.

| rmacion:<br>sta opcion podrá ve | r todos pedidos realiz | ados en un rango de l | echa.      |        |   |   |
|---------------------------------|------------------------|-----------------------|------------|--------|---|---|
| de                              |                        |                       | Hasta      |        |   |   |
| 017-06-30                       |                        |                       | 2017-06-30 |        |   |   |
| uscar C                         |                        |                       |            |        |   |   |
| Fecha                           | Hora                   | Documento             | Cliente    | Notas  |   | 1 |
| 2017-06-30                      | 13:59:38               | 00000003              | Dorian     |        | ۲ |   |
| 2017-06-30                      | 13:59:57               | 00000004              | Dorian     |        | ۲ |   |
| 2017-06-30                      | 14:31:14               | 0000008               | Dorian     |        | ۲ |   |
| 2017-06-30                      | 14:23:23               | 00000005              | nodgard    |        | ۲ |   |
| 2017-06-30                      | 14:28:32               | 00000006              | nodgard    |        | ۲ |   |
| 2017-06-30                      | 14:29:46               | 00000007              | nodgard    |        | ۲ |   |
| 2017 04 20                      | 14-36-39               | 0000009               | nodgard    | bashas |   |   |

| Pagina: 1<br>2017-06-30 |          |           |                            | Sistema eShop PsKloud<br>Lista de Pedidos |
|-------------------------|----------|-----------|----------------------------|-------------------------------------------|
|                         |          |           | Pais: PANAMA / Pedidos / d | esde 2017-06-30 al 2017-06-3              |
| Fecha Emision           | Hora     | Documento | Cliente                    | Total                                     |
| 2017-06-30              | 13:59:38 | 00000003  | Dorian                     | 42,80                                     |
| 2017-06-30              | 13:59:57 | 00000004  | Dorian                     | 42,80                                     |
| 2017-06-30              | 14:31:14 | 0000008   | Dorian                     | 44,94                                     |
| 2017-06-30              | 14:23:23 | 00000005  | nodgard                    | 32,10                                     |
| 2017-06-30              | 14:28:32 | 00000006  | nodgard                    | 32,10                                     |
| 2017-06-30              | 14:29:46 | 00000007  | nodgard                    | 29,96                                     |
| 2017-06-30              | 14:36:39 | 00000009  | nodgard                    | 12,84                                     |

## **Productos**

En esta opción se puede imprimir una lista de precios o catálogo de productos, pueden ser agrupados según su Categoría y/o Subcategoría.

| po<br>RUPOS |                    | ~       | Subgrupo<br>SUBGRUPOS |                |  |
|-------------|--------------------|---------|-----------------------|----------------|--|
| iscar 🖁     |                    |         | 1                     |                |  |
| Codigo      | Nombre             | Grupo   |                       | Subgrupo       |  |
| 01          | Camisa negra       | ROPA E  | E CABALLEROS          | CAMISAS        |  |
| 02          | Camisa roja        | ROPA E  | E CABALLEROS          | CAMISAS        |  |
| 03          | Camisa amarilla    | ROPA E  | E CABALLEROS          | CAMISAS        |  |
| 04          | Camisa manga larga | ROPA E  | E CABALLEROS          | CAMISAS        |  |
| 05          | Zapatos de punta   | CALZA   | DOS                   | CALZADOS BAJOS |  |
| 06          | Botas chocolates   | CALZAI  | oos                   | BOTAS          |  |
| 07          | Botas de vestir    | CAL 741 | 205                   | ROTAS          |  |

#### **Banner**

En esta opción podrá registrar las imágenes que serán mostradas en el banner principal del E-Shop, se pueden configurar algunos parámetros como el tiempo de rotación entre imágenes e indicar cual imagen será la principal y la primera que se mostrará.

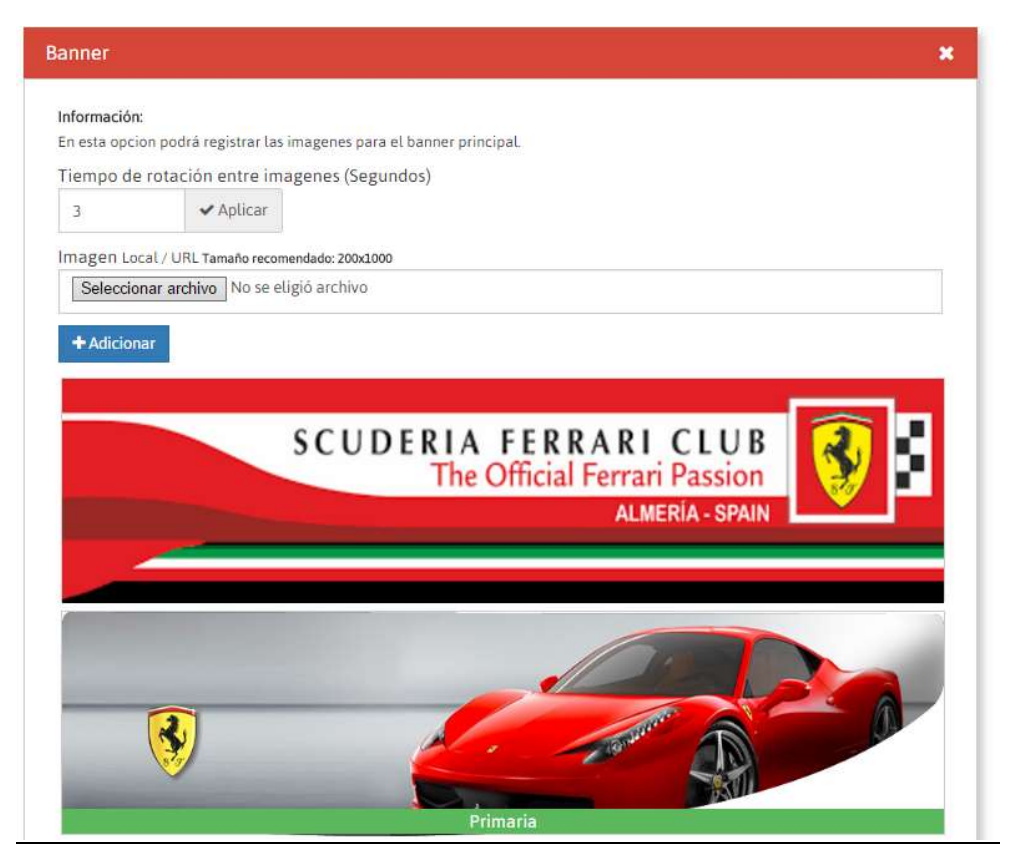

## **Publicidad**

En esta opción se pueden cargar las imágenes que se mostraran al lado derecho del **E-Shop**, estas imágenes son utilizadas para hacer alguna publicidad u oferta, además se les puede asignar una URL lo que permite que al hacer click en las mismas, el usuario sea re direccionado a una página web externa.

| Publicidad                                                                                                    | × |
|----------------------------------------------------------------------------------------------------|---|
| Información:<br>En esta opcion podrá registrar imagenes para publicidades, opcionalmente puede incluir un link hacia una pagina web externa,<br>estas imagenes se mostrarán a la derecha de la pagina web.<br>Link externo (Opcional) colocar http:// ó https:// antes del link                                                                                                    |   |
| http:// ó https://                                                                                                    |   |
| Imagen Local / URL Tamaño recomendado: 400x400                                                                                                    |   |
| Seleccionar archivo No se eligió archivo                                                                                                    |   |
| + Adicionar<br>VARIEDAD Y<br>CALIDAD EN                                                                                                    |   |
| VISITY KEENS SPILLES                                                                                                    |   |
| MAS<br>SECOND<br>MEGA<br>MULDACION<br>MININA<br>MININA |   |

## **Secciones**

Esta opción permite crear secciones en el E-Shop, lo que permite que el sistema se convierta en una página web sin conocimientos en programación, un ejemplo de algunas secciones pueden ser: Quienes Somos, Nosotros, Misión y Visión, Etc.

| En esta opo<br>programac | ion podra             | registra                      | r distinta     | as secci | ones (Qui | enes So | mos, Cor     | ntactenos, | Etc) sir | neces | dad de t     | ener conc  | ocimiento | is en |
|--------------------------|-----------------------|-------------------------------|----------------|----------|-----------|---------|--------------|------------|----------|-------|--------------|------------|-----------|-------|
| Titulo                   |                       |                               |                |          |           |         |              |            |          |       |              |            |           |       |
| Titulo                   |                       |                               |                |          |           |         |              |            |          |       |              |            |           |       |
| Contenid                 | 0                     |                               |                |          |           |         |              |            |          |       |              |            |           |       |
| Fuent                    | e HTML                |                               | Q 🖗            |          | XB        | ê (     |              | * *        | Q t      | à 🗐   | 185 <b>-</b> |            |           |       |
|                          | •                     |                               |                | 000      |           |         |              |            |          |       |              |            |           |       |
| BI                       | <u>U</u> <del>S</del> | × <sub>2</sub> × <sup>2</sup> | I <sub>x</sub> | ;= :=    |           | E 99    | 88 🗎         | * *        |          | •¶ ¶  | 話*           | <b>a</b> – | 194       |       |
| . 0                      | ⊞ =                   | 0 Θ                           | +≡ ©           | )        |           |         |              |            |          |       |              |            |           |       |
| Estilo                   |                       |                               |                |          |           |         |              |            |          |       |              |            |           |       |
|                          | • F                   | ormato                        | ▼ F            | uente    | + Ta      |         | <u>A</u> - G | J-   X     |          | ?     |              |            |           |       |
|                          | • F                   | ormato                        | T FI           | uente    | Ta        |         | <u>A</u> - C | P X        |          | ?     |              |            |           | 4     |
| Guardar                  | Elimi                 | nar                           | T F            | uente    | Ta        |         | <u>A-</u> 6  | <u></u>    |          | ?     |              |            |           | 4     |

#### Empresa

En esta opción podrá registrar los datos de su empresa, ya sea el logo, dirección, teléfonos, además cuenta con parámetros adicionales para configurar las redes sociales **(Facebook, Twitter e Instagram)**, registrar las coordenadas (Latitud y Longitud) de **Google Maps**. Cuenta con un Check (Modo Exhibición) el cual convierte **el E-Shop** en un catálogo de productos y desactiva la opción de hacer pedidos y oculta los botones, Además pueden activarse las opciones para utilizar Existencias, Tallas y Colores y Apartados de Mercancía. Al activar el apartado de mercancía puede indicar por cuantos días estará la mercancía apartada.

| )atos de la Empresa                                                                                                    |                                                                             |                                           |                                                                       |                                                                        |                                                    |                                          |                                                                                                    | *        |
|----------------------------------------------------------------------------------------------------|-----------------------------------------------------------------------------|-------------------------------------------|-----------------------------------------------------------------------|------------------------------------------------------------------------|----------------------------------------------------|------------------------------------------|----------------------------------------------------------------------------------------------------|----------|
| Información:<br>En esta opcion podrá editar la i<br>obligatoria.<br>-Modo exhibicion:<br>Desactiva y oculta el boton de '<br>Raices.<br>-Existencias:<br>Uso de existencias por Almacer<br>-Apartado;<br>Cuando un cliente hace un ped<br>de ese pedido, debe ir a la opci | nformacion<br>Adicionar pi<br>v/Deposito.<br>vido, esos pro<br>on de "Apart | de su er<br>roducto<br>iductos<br>ados" y | npresa, si es p<br>s° y el carrito i<br>quedarán apa<br>procesar el m | rimera vez que<br>de compras. Mu<br>rtados por X ca<br>ismo para resta | entra al<br>ay util por<br>entidad der<br>las exis | eShop (<br>ejemp<br>e dias, a<br>tencias | debe registrar estos datos de forr<br>lo para una empresa de Bienes<br>il momento de confirmar la comp<br>del inventario. | na<br>Ka |
| Logo (Opcional) Local / URL 12<br>Seleccionar archivo                                                                                                    | maño recome<br>e elígió arch                                                | ndado: 8<br>Ivo                           | 0x250                                                                 |                                                                        |                                                    |                                          |                                                                                                    |          |
| Procesar logo                                                                                                    |                                                                             |                                           |                                                                       | 20012000                                                               | 21/                                                |                                          |                                                                                                    |          |
| Zapateria                                                                                                    |                                                                             |                                           |                                                                       | Nro. Fiscal                                                            | 1#                                                 |                                          |                                                                                                    |          |
| the Similar                                                                                                    |                                                                             |                                           |                                                                       |                                                                        |                                                    |                                          |                                                                                                    |          |
| Nro. Fiscal 2#                                                                                                    |                                                                             |                                           |                                                                       | Telefono                                                               | (78                                                |                                          |                                                                                                    |          |
|                                                                                                    |                                                                             |                                           |                                                                       | 277 0000                                                               | 14                                                 |                                          |                                                                                                    |          |
| Correo                                                                                                    |                                                                             |                                           |                                                                       | Direction                                                              |                                                    |                                          |                                                                                                    | 1        |
| shougarugegmait.com                                                                                                    |                                                                             |                                           |                                                                       | 580                                                                    | 3 8 8                                              | 5                                        |                                                                                                    |          |
| Moneda (Simbolo)                                                                                                    |                                                                             |                                           |                                                                       | ID Paypat (                                                            | Opciona                                            | 9                                        |                                                                                                    |          |
|                                                                                                    |                                                                             |                                           |                                                                       | ID Paypat                                                              |                                                    |                                          |                                                                                                    |          |
| Facebook                                                                                                    |                                                                             | Twitt                                     | er                                                                    | Rectange 1                                                             | 1                                                  | Insta                                    | gram                                                                                                    |          |
| T zapateria.general                                                                                                    |                                                                             | 1                                         | zapateria.                                                            | severar                                                                |                                                    |                                          | zapatena.general                                                                                                    |          |
| Datos para ubicación de<br>Obtener coordenadas<br>Latitud (Opcional)                                                                                                    | e Google                                                                    | Maps                                      |                                                                       | Longitud (                                                             | Opcional                                           |                                          |                                                                                                    |          |
| 8.97436                                                                                                    |                                                                             |                                           |                                                                       | -79.55281                                                              | 2                                                  |                                          |                                                                                                    | 1        |
| ☐ Modo Exhibición ☑ Usa<br>☑ Apartado de Mercancia<br>Dias de apartado                                                                                                    | ar Existenc                                                                 | ias 🗹                                     | Usar Tallas                                                           | /Colores                                                               |                                                    |                                          |                                                                                                    | -        |

# <u>Correos</u>

En esta opción se registran los correos donde recibirán las preguntas y pedidos de los productos, estos correos son obligatorios para poder utilizar el formulario de contacto del E-Shop.

| esta opción p     | odrá registrar los correos donde recibirá los pedidos y la | s preguntas realizadas por sus clientes. |   |
|-------------------|------------------------------------------------------------|------------------------------------------|---|
| rreo              |                                                            |                                          |   |
| ester@premi       | um.com                                                     |                                          |   |
| _                 |                                                            |                                          |   |
| Adicionar         |                                                            |                                          |   |
| Adicionar         |                                                            |                                          |   |
| Adicionar<br>Nro. | Соггео                                                     | Edicion                                  | ^ |
| Adicionar<br>Nro. | Correo<br>ventas@test.com                                  | Edicion ×                                | ^ |
| Nro.<br>2         | Correo ventas@test.com guillermo@gmail.com                 | Edicion<br>×<br>×                        | ^ |